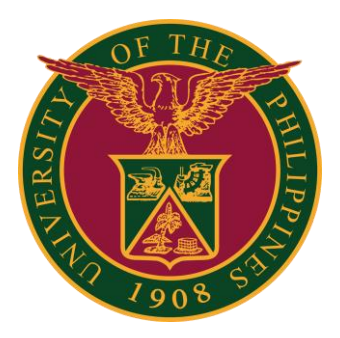

### UIS: Creation of Leave Application

**QUICK GUIDE v1.0** 

### Navigator

#### Step 1: On the Navigator, go to UP Employee Self Service -> Leave Management -> Leave Application.

| niversity Information System Hon    | ne Pa | age                                      |         |               |        |
|-------------------------------------|-------|------------------------------------------|---------|---------------|--------|
| Navigator                           | ^     | Worklist                                 |         |               |        |
| Personalize                         |       |                                          |         | Ful           | List   |
|                                     |       | 🗮 🗲 🕞 🥸 🗸 🎟                              |         |               |        |
| IP Employee Self Service            |       | From                                     | Туре    | Subject       | Sent   |
| All Actions Awaiting Your Attention |       | There are no notifications in this view. |         |               |        |
| My Information                      |       |                                          |         |               |        |
| Employee Information                |       |                                          | -respor | nd to notific | ations |
| 🕨 🛅 Publication, Research, Creative |       |                                          |         |               |        |
| Work & Other Scholarly Work         |       |                                          |         |               |        |
| Public Service                      |       |                                          |         |               |        |
| Employee                            |       |                                          |         |               |        |
| Submissions/Requests                |       |                                          |         |               |        |
| E SPMS                              |       |                                          |         |               |        |
| SALN                                |       |                                          |         |               |        |
| Training and Development            |       |                                          |         |               |        |
| 🔺 🛅 Leave Management                |       |                                          |         |               |        |
| Leave Application                   |       |                                          |         |               |        |
| Print Leave Application Form        |       |                                          |         |               |        |
| View Vacation and Sick              |       |                                          |         |               |        |
| Leave Balance                       |       |                                          |         |               |        |
| View SPL and CNA Balance            |       |                                          |         |               |        |
| Print UP Approved Leave             |       |                                          |         |               |        |

#### Step 2: Go to Leave Summary, then click Create Leave.

|                                                                                                    | Absence Management: Summary                                                                                                    |
|----------------------------------------------------------------------------------------------------|----------------------------------------------------------------------------------------------------|
| Employee Number<br>Business Group University of the Philippines                                                                          | Employee Name<br>Organization Email Address                                                                                                    |
|                                                                                                    | Leave Management                                                                                                    |
|                                                                                                    | Leave Summary Entitlement Balances                                                                                                    |
|                                                                                                    | Search                                                                                                    |
|                                                                                                    | Note that the search is case insensitive                                                                                                    |
| Leave Category      Leave Status      End Date                                                                                           | Leave Type<br>Approval Status<br>Start Date (13-Jul-2022) C                                                                                                    |
|                                                                                                    | Go Clear                                                                                                    |
|                                                                                                    | Create Leave   💢 🌫 🖻 🔅 🔻 💷                                                                                                    |
| Duration<br>Days Hours<br>Days Hours                                                                                                    | Start Date End Date Leave Type Leave Category Duration<br>Days Hours                                                                                                    |
|                                                                                                    | No results found.                                                                                                    |
| Leave Category Leave Status End Date Duration Days Hours Approval Status Leave Status Supporting Documents Details Update Confirm Delete | Leave Summary       Entitlement Balances         Search       Note that the search is case insensitive         Leave Type       Image: Comparison of the search is case insensitive         Approval Status       Image: Comparison of the search is case insensitive         Start Date       Image: Comparison of the search is case insensitive         Start Date       Image: Comparison of the search is case insensitive         No results found.       Image: Comparison of the search is case insensitive |

#### Step 3: Fill up Leave Details.

|                                                                                                    | Employee N<br>Organization Email Add                                                                                                    | ess                                                                                  |                                               |                                            | Employee Number<br>Business Group |                                             |                                               |                                       |                                              |                                      |                                                                                                |                                     |
|----------------------------------------------------------------------------------------------------|----------------------------------------------------------------------------------------------------|--------------------------------------------------------------------------------------|-----------------------------------------------|--------------------------------------------|-----------------------------------|---------------------------------------------|-----------------------------------------------|---------------------------------------|----------------------------------------------|--------------------------------------|------------------------------------------------------------------------------------------------|-------------------------------------|
| Indicates required field                                                                                                    | * Leave Statt<br>* Leave Tyg<br>Leave Catego<br>Leave Reasc<br>Duration<br>Duration<br>* Assignment Position<br>Specify Leave Reasc<br>Commutation | s Confirmed V<br>y<br>n V<br>End Date<br>GTIP Start Date is in<br>DaysHours<br>Total | Jul-2022) S<br>equired.<br>Calculate Duration | HetMM (12:00-11:59)                        |                                   | 4<br>SUN<br>26<br>3<br>10<br>17<br>24<br>31 | July<br>MON<br>27<br>4<br>11<br>18<br>25<br>1 | TUE<br>28<br>5<br>12<br>19<br>26<br>2 | 202<br>WED<br>29<br>6<br>13<br>20<br>27<br>3 | 2<br>THU<br>30<br>7<br>21<br>28<br>4 | <ul> <li>FRI S</li> <li>1</li> <li>8</li> <li>15</li> <li>22</li> <li>29</li> <li>5</li> </ul> | AT<br>2<br>9<br>16<br>23<br>30<br>6 |
|                                                                                                    |                                                                                                    |                                                                                      |                                               | h.                                         |                                   |                                             |                                               |                                       |                                              |                                      |                                                                                                |                                     |
| ew Entitlement Ba                                                                                                    | lances                                                                                                    |                                                                                      |                                               |                                            |                                   |                                             |                                               |                                       |                                              |                                      |                                                                                                |                                     |
| ew Entitlement Ba                                                                                                    | lances                                                                                                    |                                                                                      |                                               |                                            |                                   |                                             |                                               |                                       |                                              |                                      |                                                                                                |                                     |
| ew Entitlement Ba<br>View Entitlement Balance<br>upporting Docume                                                               | lances<br>-<br>nts                                                                                                    |                                                                                      |                                               |                                            |                                   |                                             |                                               |                                       |                                              |                                      |                                                                                                |                                     |
| iew Entitlement Ba<br>View Entitlement Balance<br>upporting Docume<br>Optionally, attach supportin<br>Add Attachment            | lances<br>-<br>nts<br>g documents that justify the al                                                                                              | sence. You can attach (                                                              | document or image                             | ile, or specify a URL.                     |                                   |                                             |                                               |                                       |                                              |                                      |                                                                                                |                                     |
| ew Entitlement Balance<br>View Entitlement Balance<br>upporting Docume<br>Optionally, attach supportin<br>Add Attachment<br>tle | lances<br>-<br>nts<br>g documents that justify the al                                                                                              | sence. You can attach (                                                              | focument or image<br>Category                 | file, or specify a URL.<br>Last Updated By | Last Updated                      | Usage                                       |                                               | U                                     | pdate                                        |                                      | Del                                                                                            | ete                                 |

Step 4: You may fill up the **comments** field, but it is **optional**.

| Create Absence: Enter Leave Details                                                                                                    |                                                                                                    |                                   | C                                                                                                    | ance <u>l</u> Save                                                                                                    | For Later Ne <u>x</u> t                                                                                                    |
|----------------------------------------------------------------------------------------------------|----------------------------------------------------------------------------------------------------|-----------------------------------|----------------------------------------------------------------------------------------------------|----------------------------------------------------------------------------------------------------|----------------------------------------------------------------------------------------------------|
| Employee Nam<br>Organization Email Addres                                                                                                    |                                                                                                    | Employee Number<br>Business Group |                                                                                                    |                                                                                                    |                                                                                                    |
| * Indicates required field * Leave Status * Leave Type Leave Category Leave Reason Duration * Assignment Position Specify Leave Reason Commutation Comments                                                                                                    | Confirmed V<br>V<br>* Start Date (14-Jul-2022) Start Time<br>H+HMM (12:00-11:56)<br>End Date © End Time<br>Ø TIP Start Date is required.<br>DaysHours<br>Total Calculate Duration<br>Su Q<br>Su Q<br>Su D<br>Su Q<br>Su D<br>Su D<br>Su D<br>Su D<br>Su D<br>Su D<br>Su D<br>Su D |                                   | July           SUN         MON         T           26         27         3         4           10         11         1           17         18         24         25           31         1         1 | <ul> <li>✓ 2022</li> <li>UE WED TH</li> <li>28 29 3</li> <li>5 6 7</li> <li>12 13 1</li> <li>19 20 2</li> <li>26 27 2</li> <li>2 3 4</li> </ul> | ▼     ▶       10     FRI     SAT       0     1     2       7     8     9       1     15     16       1     22     23       8     29     30       4     5     6 |
| View Entitlement Balances                                                                                                    |                                                                                                    |                                   |                                                                                                    |                                                                                                    |                                                                                                    |
| Supporting Documents                                                                                                    |                                                                                                    |                                   |                                                                                                    |                                                                                                    |                                                                                                    |
| Optionally, attach supporting documents that justify the abse<br>Add Attachment                                                                                                    | nce. You can attach document or image file, or specify a URL.                                                                                                    |                                   |                                                                                                    |                                                                                                    |                                                                                                    |
| Title Type Description Type Description Type Description Type Description Description Type Description Description | tion Category Last Updated By                                                                                                    | Last Updated Us                   | age                                                                                                    | Update                                                                                                    | Delete                                                                                                    |
|                                                                                                    |                                                                                                    |                                   | с                                                                                                    | ance <u>l</u> Save                                                                                                    | For Later Ne <u>x</u> t                                                                                                    |

#### Step 5: You may add/attach supporting documents, but it is optional.

|                                | Employee N<br>Organization Email Add                                                                                                    | ame<br>ress                                                                                                    |                                                   |                                                   | Employee Number<br>Business Group |                                             |                                                 |                                                                                                    |                                                     |                                                                                                    |
|--------------------------------|----------------------------------------------------------------------------------------------------|----------------------------------------------------------------------------------------------------|---------------------------------------------------|---------------------------------------------------|-----------------------------------|---------------------------------------------|-------------------------------------------------|----------------------------------------------------------------------------------------------------|-----------------------------------------------------|----------------------------------------------------------------------------------------------------|
| Indicates required field       | * Leave Statt<br>* Leave Typ<br>Leave Catego<br>Leave Rease<br>Duration<br>Duration<br>* Assignment Position<br>Specify Leave Rease<br>Commutation | as Confirmed ↓<br>per v<br>pry v<br>r v<br>start Date (14-√<br>End Date v<br>of TIP Start Date is re<br>DaysHours<br>Total 0 | vul-2022) Start T<br>vul-2022) End T<br>required. | ime<br>HH:MM (12:00-11:59)<br>ime<br>SI Q<br>SI Q |                                   | 4<br>SUN<br>26<br>3<br>10<br>17<br>24<br>31 | July<br>MON T<br>27<br>4<br>11<br>18<br>25<br>1 | <ul> <li>20</li> <li>UE WED</li> <li>28 29</li> <li>5 6</li> <li>12 13</li> <li>19 20</li> <li>26 27</li> <li>2 3</li> </ul> | 222<br>THU<br>30<br>7<br><b>14</b><br>21<br>28<br>4 | <ul> <li>FRI SAL</li> <li>1 2</li> <li>8 9</li> <li>15 16</li> <li>22 23</li> <li>29 30</li> <li>5 6</li> </ul> |
| ew Entitlement Balance         | nces                                                                                                    |                                                                                                    |                                                   | h                                                 |                                   |                                             |                                                 |                                                                                                    |                                                     |                                                                                                    |
| pporting Document              | s                                                                                                    |                                                                                                    |                                                   |                                                   |                                   |                                             |                                                 |                                                                                                    |                                                     |                                                                                                    |
| ptionally, attach supporting o | documents that justify the a                                                                                                    | bsence. You can attach de                                                                                                    | ocument or image file, o                          | r specify a URL.                                  |                                   |                                             |                                                 |                                                                                                    |                                                     |                                                                                                    |
|                                | Type Des                                                                                                    | cription                                                                                                    | Category                                          | Last Updated By                                   | Last Updated                      | Usage                                       |                                                 | Updat                                                                                                    | •                                                   | Delet                                                                                                    |
| le                             |                                                                                                    |                                                                                                    |                                                   |                                                   |                                   |                                             |                                                 |                                                                                                    |                                                     |                                                                                                    |

Step 6: Click **Next** to review **Leave Details**.

|                                                       |                                                                                                    | 5                                                                                                    |                                                                                                    |                               |                                   |                                             |                                               | Cancel                                                                                                    | Save F                                    | or Late                                                                                      | n Ne <u>x</u> t                           |
|-------------------------------------------------------|----------------------------------------------------------------------------------------------------|----------------------------------------------------------------------------------------------------|----------------------------------------------------------------------------------------------------|-------------------------------|-----------------------------------|---------------------------------------------|-----------------------------------------------|----------------------------------------------------------------------------------------------------|-------------------------------------------|----------------------------------------------------------------------------------------------|-------------------------------------------|
| Org                                                   | Employee I<br>ganization Email Ado                                                                                      | Name<br>dress                                                                                                    |                                                                                                    |                               | Employee Number<br>Business Group |                                             |                                               |                                                                                                    |                                           |                                                                                              |                                           |
| * Indicates required field<br>*<br>S<br>Comments      | * Leave Statu<br>* Leave Typ<br>Leave Categor<br>Leave Reaso<br>Duratio<br>Duratio<br>Specify Leave Reaso<br>Commutatio | ss Confirmed ✓<br>Special Privi<br>Yr Family Leave<br>within the Pl<br>m * Start Date<br>End Date<br>Ø TIP Start D<br>Days<br>Total 1<br>Days<br>Total 1<br>Administrativ<br>Not Requested | Allege Leave<br>Hilippines<br>25-Jul-2022<br>25-Jul-2022<br>Jate is required.<br>Calculate Duration<br>re Aide VI UPM Human Reso | urce Development 🖉 Q<br>Jai Q |                                   | 4<br>5UN<br>26<br>3<br>10<br>17<br>24<br>31 | July<br>MON<br>27<br>4<br>11<br>18<br>25<br>1 | <ul> <li>✓ 2</li> <li>TUE WE</li> <li>28 29</li> <li>5 6</li> <li>12 13</li> <li>19 20</li> <li>26 27</li> <li>2 3</li> </ul> | 0022<br>0 THU<br>30<br>7<br>21<br>28<br>4 | <ul> <li>FRI</li> <li>1</li> <li>8</li> <li>15</li> <li>22</li> <li>29</li> <li>5</li> </ul> | ><br>SAT<br>2<br>9<br>16<br>23<br>30<br>6 |
| View Entitlement Balance<br>View Entitlement Balance  | S                                                                                                    |                                                                                                    |                                                                                                    |                               |                                   |                                             |                                               |                                                                                                    |                                           |                                                                                              |                                           |
| Optionally, attach supporting docur<br>Add Attachment | ments that justify the a                                                                                                | absence. You can                                                                                                    | n attach document or image fi                                                                                                    | le, or specify a URL.         |                                   |                                             |                                               |                                                                                                    |                                           |                                                                                              |                                           |
| Title                                                 | Type Des                                                                                                    | scription                                                                                                    | Category                                                                                                    | Last Updated By               | Last Updated                      | Usage                                       |                                               | Upda                                                                                                    | te                                        | D                                                                                            | elete                                     |

#### Step 7: You can review the Leave Details here.

|                                                                                                    |                                                                           |                                                                                |                                    | Cancel                                                   | Printable Page | Save For Later | Back Sub                                                                                         |
|----------------------------------------------------------------------------------------------------|---------------------------------------------------------------------------|--------------------------------------------------------------------------------|------------------------------------|----------------------------------------------------------|----------------|----------------|--------------------------------------------------------------------------------------------------|
|                                                                                                    | Employee Name                                                             |                                                                                |                                    | Employee Number                                          |                |                |                                                                                                  |
|                                                                                                    | Organization Email Address                                                |                                                                                |                                    | Business Group                                           |                |                |                                                                                                  |
| bsence Details                                                                                                    |                                                                           |                                                                                |                                    |                                                          |                |                |                                                                                                  |
|                                                                                                    | Propo                                                                     | sed                                                                            |                                    |                                                          |                |                |                                                                                                  |
|                                                                                                    | Absence Status Confin                                                     | ned                                                                            |                                    |                                                          |                |                |                                                                                                  |
|                                                                                                    | Absence Type Specia                                                       | I Privilege Leave                                                              |                                    |                                                          |                |                |                                                                                                  |
|                                                                                                    | Absence Category Family                                                   | Leave                                                                          |                                    |                                                          |                |                |                                                                                                  |
|                                                                                                    | Absence Reason Within<br>Start Data 25.16                                 | me Philippines<br>3023                                                         |                                    |                                                          |                |                |                                                                                                  |
|                                                                                                    | End Date 25-Jul                                                           | 2022                                                                           |                                    |                                                          |                |                |                                                                                                  |
|                                                                                                    | Days 1                                                                    |                                                                                |                                    |                                                          |                |                |                                                                                                  |
|                                                                                                    | Assignment Position Admin                                                 | strative Aide VI.UPM Human Resource Dev                                        | lopment Office UPSB-ADA6-2451-2004 |                                                          |                |                |                                                                                                  |
|                                                                                                    | Specify Leave Reason Cebu                                                 |                                                                                |                                    |                                                          |                |                |                                                                                                  |
|                                                                                                    | Commutation Not Re                                                        | quested                                                                        |                                    |                                                          |                |                |                                                                                                  |
| w Entitlement                                                                                                    | Balances                                                                  |                                                                                |                                    |                                                          |                |                |                                                                                                  |
| View Entitlement Balar                                                                                                    | nce .                                                                     |                                                                                |                                    |                                                          |                |                |                                                                                                  |
| apporting Docu                                                                                                    | ments                                                                     |                                                                                |                                    |                                                          |                |                |                                                                                                  |
| tle                                                                                                    | Type Description                                                          | Category Last Upd                                                              | ated By Last L                     | Ipdated                                                  | Usage          | Update         | Delete                                                                                           |
| o results found.                                                                                                    |                                                                           |                                                                                |                                    |                                                          |                |                |                                                                                                  |
| To help approvers un                                                                                                    | derstand the request, you can attach supporting do                        | cuments, images, or links to this action.                                      |                                    |                                                          |                |                |                                                                                                  |
| To help approvers un<br>None Add                                                                                                    | derstand the request, you can attach supporting do                        | cuments, images, or links to this action,                                      |                                    |                                                          |                |                |                                                                                                  |
| To help approvers un<br>None Add                                                                                                    | derstand the request, you can attach supporting do                        | uments, images, or links to this action,                                       |                                    |                                                          |                |                |                                                                                                  |
| To help approvers un<br>None Add<br>poprovers<br>\$ 2 0 0 0 • 10<br>stalls Line No                                                                                                    | derstand the request, you can attach supporting do<br>Approver            | Approver Type                                                                  | Order No                           | Category                                                 | Statu          | 5              | Delete                                                                                           |
| To help approvers un<br>None Add<br>poprovers<br>C C O O • III<br>Italis Line No                                                                                                    | derstand the request, you can attach supporting do<br>Approver            | Approver Type<br>HR People                                                     | Order No<br>1                      | Category<br>Approver                                     | Statu          | 5              | Delete                                                                                           |
| To help approvers un<br>None Add<br>ppprovers<br>C C C O O • II<br>stalls Line No<br>1<br>2                                                                                                    | derstand the request, you can attach supporting do<br>Approver            | Approver Type<br>HR People<br>HR People                                        | Order No<br>1<br>2                 | Category<br>Approver<br>Approver                         | Statu          | s              | Delete                                                                                           |
| To help approvers un<br>None Add<br>ppprovers<br>C C C C C . III<br>Italis Line No<br>1<br>2<br>3                                                                                                    | derstand the request, you can attach supporting do                        | Approver Type<br>HR People<br>HR People<br>HR People                           | Order No<br>1<br>2<br>3            | Category<br>Approver<br>Approver<br>Approver             | Statu          | 5              | Delete                                                                                           |
| To help approvers un<br>None Add<br>pprovers<br>C C C C C C C<br>talls Line No<br>1<br>2<br>3<br>4                                                                                                    | derstand the request, you can attach supporting do Approver               | Approver Type<br>HR People<br>HR People<br>HR People<br>HR People              | Order No<br>1<br>2<br>3<br>4       | Category<br>Approver<br>Approver<br>Approver<br>Approver | Statu          | 5              | Delete                                                                                           |
| To help approvers un<br>None Add<br>pprovers<br>(CC C O O • III)<br>tetalls Line No<br>1<br>2<br>3<br>4                                                                                                    | derstand the request, you can attach supporting do Approver               | Approver Type<br>HR People<br>HR People<br>HR People<br>HR People<br>HR People | Order No<br>1<br>2<br>3<br>4       | Category<br>Approver<br>Approver<br>Approver<br>Approver | Statu          | 8              | Detete<br>13<br>13<br>13<br>13<br>13                                                             |
| To help approvers un<br>None Add<br>pprovers<br>C C O O • II<br>etalls Line No<br>1<br>2<br>3<br>4<br>Add Adhoc Appr                                                                                                    | derstand the request, you can attach supporting do Approver               | Approver Type<br>HR People<br>HR People<br>HR People<br>HR People              | Order No<br>1<br>2<br>3<br>4       | Category<br>Approver<br>Approver<br>Approver<br>Approver | Statu          | 5              | Delete<br>3<br>3<br>3<br>3<br>3<br>3<br>3<br>3<br>3<br>3<br>3<br>3<br>3<br>3<br>3<br>3<br>3<br>3 |
| To help approvers un<br>None Add<br>pprovers<br>add add add add add add add add add add                                                                                                    | derstand the request, you can attach supporting do Approver rover         | Approver Type<br>HR People<br>HR People<br>HR People<br>HR People              | Order No<br>1<br>2<br>3<br>4       | Category<br>Approver<br>Approver<br>Approver<br>Approver | Statu          | 5              | Delete<br>11<br>11<br>13<br>13                                                                   |
| To help approvers un<br>None Add<br>pprovers<br>C C C C · · · · · · · · · · · · · · · ·                                                                                                    | derstand the request, you can attach supporting do Approver Tover         | Approver Type<br>HR People<br>HR People<br>HR People<br>HR People              | Order No<br>1<br>2<br>3<br>4       | Category<br>Approver<br>Approver<br>Approver<br>Approver | Statu          | 5              | Delete<br>3<br>3<br>3<br>3<br>3<br>3<br>3<br>3<br>3<br>3<br>3<br>3<br>3<br>3<br>3<br>3<br>3<br>3 |
| To help approvers un<br>None Add<br>pprovers<br>C C C C C C C<br>tails Line No<br>1<br>2<br>3<br>4<br>Add Adhoc Approvers<br>omments to Approvers                                                                                                    | derstand the request, you can attach supporting do Approver Fover Fover   | Approver Type<br>HR People<br>HR People<br>HR People<br>HR People              | Order No<br>1<br>2<br>3<br>4       | Category<br>Approver<br>Approver<br>Approver             | Statu          | 5              | Delete<br>D<br>D<br>D<br>D<br>D<br>D<br>D<br>D<br>D<br>D<br>D<br>D<br>D<br>D<br>D<br>D<br>D<br>D |
| To help approvers un<br>None Add<br>pprovers<br>Comprovers<br>Comprovers<br>C | derstand the request, you can attach supporting do Approver Fover Forover | Approver Type<br>HR People<br>HR People<br>HR People<br>HR People              | Order No<br>1<br>2<br>3<br>4       | Category<br>Approver<br>Approver<br>Approver             | Statu          | 15             | Delete                                                                                           |
| To help approvers un<br>None Add<br>pprovers<br>C C O O • III<br>etails Line No<br>1<br>2<br>3<br>4<br>Add Adhoc Approvers<br>omments to App                                                                                                    | derstand the request, you can attach supporting do Approver Tover Drover  | Approver Type<br>HR People<br>HR People<br>HR People<br>HR People              | Order No<br>1<br>2<br>3<br>4       | Category<br>Approver<br>Approver<br>Approver             | Statu          | 15             | Delete                                                                                           |
| To help approvers un<br>None Add<br>poprovers<br>C C O O • III<br>C C O O • III<br>C C O O • III<br>C C O O • III<br>C C O O • III<br>C C O O • IIII<br>C C O O • IIII<br>C C O O • IIIII<br>C C O O • IIIII<br>C C O O • IIIIII<br>C C O O • IIIIIIIIIIIIIIIIIIIIIIIIIIIIII                                                                                                    | derstand the request, you can attach supporting do Approver Fover Forover | Approver Type<br>HR People<br>HR People<br>HR People<br>HR People              | Order No<br>1<br>2<br>3<br>4       | Category<br>Approver<br>Approver<br>Approver             | Statu          | 15             | Delete                                                                                           |
| To help approvers un<br>None Add<br>opprovers<br>C C O O O O I<br>I<br>I<br>I<br>I<br>I<br>I<br>I<br>I<br>I<br>I<br>I<br>I<br>I<br>I<br>I                                                                                                    | derstand the request, you can attach supporting do Approver Fover Forover | Approver Type<br>HR People<br>HR People<br>HR People<br>HR People              | Order No<br>1<br>2<br>3<br>4       | Category<br>Approver<br>Approver<br>Approver             | Statu          | Same Englisher | Delete<br>3<br>3<br>3                                                                            |

Step 8: You may add/attach additional information, but it is optional.

| reate Absence:                     | Review                                      |                                                     |                                | Cancel                            | Printable Page | Save For Later | Back Submit |
|------------------------------------|---------------------------------------------|-----------------------------------------------------|--------------------------------|-----------------------------------|----------------|----------------|-------------|
|                                    | Employee Name<br>Organization Email Address |                                                     |                                | Employee Number<br>Business Group |                |                |             |
| Absence Details                    |                                             |                                                     |                                |                                   |                |                |             |
|                                    |                                             | Proposed                                            |                                |                                   |                |                |             |
|                                    | Absence Status                              | Confirméd                                           |                                |                                   |                |                |             |
|                                    | Absence Type                                | Special Privilege Leave                             |                                |                                   |                |                |             |
|                                    | Absence Category                            | Family Leave                                        |                                |                                   |                |                |             |
|                                    | Absence Reason                              | Within the Philippines                              |                                |                                   |                |                |             |
|                                    | End Date                                    | CP-AP-2022<br>26. 145-2022                          |                                |                                   |                |                |             |
|                                    | Dava                                        | 1                                                   |                                |                                   |                |                |             |
|                                    | Assignment Position                         | Administrative Aide VI. UPM Human Rassurce Developm | ent Office UPSR-ADA6-2451-2004 |                                   |                |                |             |
|                                    | Specify Leave Reason                        | Cabu                                                |                                |                                   |                |                |             |
|                                    | Commutation                                 | Not Requested                                       |                                |                                   |                |                |             |
| lew Entitlement B                  | alances                                     |                                                     |                                |                                   |                |                |             |
| View Entitioment Balance           |                                             |                                                     |                                |                                   |                |                |             |
| upporting Docum                    | ents                                        |                                                     |                                |                                   |                |                |             |
| fitle                              | Type Description                            | Category Last Updated                               | By Last U                      | pdated                            | Usage          | Update         | Delete      |
| vo resultó found                   |                                             |                                                     |                                |                                   |                |                |             |
| To help approvers unde<br>None Add | rstand the request, you can attach suppor   | ng documents, images, or links to this action.      |                                |                                   |                |                |             |
| Approvers                          |                                             |                                                     |                                |                                   |                |                |             |
| Maza.                              |                                             |                                                     |                                |                                   |                |                |             |
| Details Line No                    | Approver                                    | Approver Type                                       | Order No                       | Category                          | Statu          |                | Delete      |
| P 1                                |                                             | bill Pantia                                         | 1                              | Approver                          |                |                | 17          |
| A                                  |                                             |                                                     |                                |                                   |                |                |             |
| P 2                                |                                             | HR People                                           | 2                              | Abbrover                          |                |                |             |
| > >                                |                                             | HR People                                           | 3                              | Approver                          |                |                | 13          |
| ► 4                                |                                             | HRI People                                          | 4                              | Approver                          |                |                | 13          |
| Add Adhoc Appro                    | ver                                         |                                                     |                                |                                   |                |                |             |
|                                    |                                             |                                                     |                                |                                   |                |                |             |
| comments to Appro                  | over                                        |                                                     |                                |                                   |                |                |             |
|                                    |                                             |                                                     |                                |                                   |                |                |             |
| April -                            |                                             |                                                     |                                |                                   |                |                |             |
|                                    |                                             |                                                     |                                | Cancel                            | Printable Page | Save For Later | Back Submi  |

#### Step 9: You can review the **approvers** here.

| Absence Stations     Absence Stations     Absence Stations <th>Create Absence: Re</th> <th>view</th> <th></th> <th></th> <th></th> <th>Cancel</th> <th>Printable Page</th> <th>Save For Later</th> <th>Back Submit</th>                                                                                                    | Create Absence: Re                                                                                                  | view                                        |                                        |                                                                                                    |                     | Cancel                            | Printable Page | Save For Later | Back Submit |  |  |
|----------------------------------------------------------------------------------------------------|----------------------------------------------------------------------------------------------------|---------------------------------------------|----------------------------------------|----------------------------------------------------------------------------------------------------|---------------------|-----------------------------------|----------------|----------------|-------------|--|--|
| Absence Details           Processed           Assence States Commercial States States Commercial States States Commercial States States St        |                                                                                                    | Employee Name<br>Organization Email Address |                                        |                                                                                                    |                     | Employee Number<br>Business Group |                |                |             |  |  |
| Proposed<br>Ansence Category Type Social Philospheres<br>Assence Type Social Philospheres<br>Sacia Cate 2-3-0-3022<br>Tops 1         Assence Table 2-3-0-3022<br>Tops 1         Assence Table 2-3-0-3022<br>Tops 1         Assence Table 2-3-0-3022<br>Tops 1         Social Philosphere<br>Assence Table 2-3-0-3022<br>Tops 1         Social Philosphere<br>Assence Table 2-3-0-3022<br>Tops 1         Social Philosphere<br>Assence Table 2-3-0-3022<br>Tops 1         Social Philosphere<br>Assence Table 2-3-0-3022<br>Tops 1         Social Philosphere<br>Assence Table 2-3-0-3022<br>Tops 1         Social Philosphere<br>Table Category Leve Read.         Social Philosphere<br>Additional Information         Assence Table 2-40-3022<br>Table Philosphere<br>Table Social Philosphere<br>Table Social Philosphere<br>Tabl                                                                                                    | Absence Details                                                                                                    |                                             |                                        |                                                                                                    |                     |                                   |                |                |             |  |  |
| Additional Information         Additional Information         Additional Informati                                                                                                    |                                                                                                    |                                             | Proposed                               |                                                                                                    |                     |                                   |                |                |             |  |  |
| Absence Tables you and tables the absence Tables you and tables the absence Tables you and the tables the absence Tables you and the tables the absence Tables you and the tables the absence Tables you and the tables the absence Tables you and the tables the absence Tables you and the tables the absence Tables you and the tables the absence Tables you and the tables the absence Tables you and the tables the absence Tables you and the tables the absence Tables you and tables the tables the absence Tables you and tables the absence Tables you and tables the absence Tables you and tables the absence Tables the absence Table |                                                                                                    | Absence Status                              | Contirmed                              |                                                                                                    |                     |                                   |                |                |             |  |  |
| Additional Information         Additional Information         Additional Approver                                                                                                    |                                                                                                    | Absence Type                                | Special Privilege Leave                |                                                                                                    |                     |                                   |                |                |             |  |  |
| Automation Provided Biology Status       Since Status       Since Status       Sinc                                                                                                    |                                                                                                    | Absence Category                            | Pattery Leave                          |                                                                                                    |                     |                                   |                |                |             |  |  |
| Automatical Station         Assignment Paulos Color         Specify Live Factor Color         Committee Color         Committee Color         Committee Color         Committee Color         Committee Color         Committee Color         Committee Color         Committee Color         Committee Color         Committee Color         Committee Color         Committee Color         Color         Color         Color         Color         Color         Color         Color         Color         Color         Color         Color         Color         Color         Color         Color         Color         Color         Color         Color          Color         Color         Color         Color         Color         Color         Color         Color         Color         Color         Color         Color                                                                                                    |                                                                                                    | Absence Reason                              | Yearsh Die Pringgenes                  |                                                                                                    |                     |                                   |                |                |             |  |  |
| Description         Approvementation         Approvementapprovementation <th <="" colspan="2" th=""><th></th><th>End Date</th><th>25.36.3023</th><th></th><th></th><th></th><th></th><th></th><th></th></th>                                                                                                    | <th></th> <th>End Date</th> <th>25.36.3023</th> <th></th> <th></th> <th></th> <th></th> <th></th> <th></th>         |                                             |                                        | End Date                                                                                                    | 25.36.3023          |                                   |                |                |             |  |  |
| Assignment there Assesses Derive Transmission between the Start PBB-ADAB-2431-2034 Sector 2444 Sector 2444 Sector 2    |                                                                                                    | Dava                                        | 1                                      |                                                                                                    |                     |                                   |                |                |             |  |  |
| Second Lave Researce Calvy<br>Commutations Not Resourced           User Elititement Balance.           Supporting Documents           Tale         Ype         Description         Category         Last Updated         Usage         Update         Details           Additional Information           Additional Information           Additional Information           Additional Information           Approver S           Composition Category Status         Delities Is the second regarder Type         Code No         Category Status         Delities           1         Suppervisor         MiR People         2         Approver         Delete           1         Suppervisor         MiR People         2         Approver         Implayse         3         Approver         Implayse         3         Approver         Implayse         Implayse         Implayse         Implayse         Implayse         Implayse         Implayse         Implayse         Implayse         Implayse         Implayse         Implayse         Implayse         Implayse         Implayse         Implayse         Implayse                                                                                                    |                                                                                                    | Assignment Position                         | Administrative Aide VI UPM Human F     | Resource Development Office                                                                                      | UPSR ADA5-2451-2004 | č                                 |                |                |             |  |  |
| Conservations Not Requested           View Extitement Balances           Vare Extitement Balance         Vare Extitement Balance           Supporting Documents           Take Vare Vare Vare Vare Vare Vare Vare Var                                                                                                    |                                                                                                    | Specify Leave Reason                        | Cabu                                   | and a president contra                                                                                           |                     |                                   |                |                |             |  |  |
| View Entitlement Balances         Supporting Documents         Title       Type       Description       Category       Last Updated By       Last Updated       Usage       Update       Description         Additional Information       Attachments       Attachments                                                                                                    |                                                                                                    | Commutation                                 | Not Requested                          |                                                                                                    |                     |                                   |                |                |             |  |  |
| Verify the Description         Category         Last Updated By         Last Updated         Update         Description         Description         Description         Category         Last Updated By         Last Updated         Update         Description           Additional Information           Adsteinments           Description to useporting documents, images, or tisks to the action.           Norme           Approvers           Description to useporting documents, images, or tisks to the action.           Norme Additional Information           Approvers           Approvers           Description to useporting documents, images, or tisks to the action.           Norme Additional Information           Approver         Order No         Category         Description to useporting to use the action.           Approver         Approver         Order No         Category         Description to use the action.           Approver         Approver         Order No         Category <th <<="" colspa="4" th=""><th>View Entitlement Balar</th><th>nces</th><th></th><th></th><th></th><th></th><th></th><th></th><th></th></th>                                                                                                    | <th>View Entitlement Balar</th> <th>nces</th> <th></th> <th></th> <th></th> <th></th> <th></th> <th></th> <th></th> | View Entitlement Balar                      | nces                                   |                                                                                                    |                     |                                   |                |                |             |  |  |
| Supporting Documents         Type         Description         Category         Last Updated By         Last Updated         Usage         Update         Description           Additional Information         Additional Information                                                                                                    | View Embloment Balance                                                                                              |                                             |                                        |                                                                                                    |                     |                                   |                |                |             |  |  |
| Type         Type         Description         Category         Last Updated By         Last Updated         Usage         Update         Description           Additional Information         Attachments                                                                                                    | Supporting Documents                                                                                                | •/                                          |                                        |                                                                                                    |                     |                                   |                |                |             |  |  |
| No result found  Additional Information  Atachments To hep approvers understand the insurest, succent attach succonting documents, images, or lines to the action. None Add  Approvers                                                                                                    | Title                                                                                                    | Type Description                            | Category                               | Last Updated By                                                                                                  | Last                | Updated                           | Usage          | Update         | Delete      |  |  |
| Additional Information  Attachments  To hep approvers indensitient the request, you can attach supporting documents, images, or lenses to this action.  Tools  Add  Approvers                                                                                                    | No results found                                                                                                    |                                             |                                        | and the second second second second second second second second second second second second second second second |                     |                                   | 1.000          | 1000           |             |  |  |
| Approvers         M ≈ R Prover       Approver Type       Order No       Category       Status       Delete         1       Supervisor       HR People       1       Approver       III         2       HR Recipient       HR People       2       Approver       III         3       HR Chief       HR People       3       Approver       III         4       VCA/VCAA/VCRE       HI People       4       Approver       III         Add Adhoc Approver       Comments to Approver       III       III       III       III                                                                                                    | To help approvers understan                                                                                         | d the request, you can attach suppor        | ting documents, images, or links to th | er action.                                                                                                    |                     |                                   |                |                |             |  |  |
| No     Approver     Approver Type     Order No     Category     Status     Delete       1     Supervisor     HR People     1     Approver     III       2     HR Recipient     HR People     2     Approver     IIII       3     HR Chief     HR People     3     Approver     IIIIIIIIIIIIIIIIIIIIIIIIIIIIIIIIIIII                                                                                                    | Approvers                                                                                                    |                                             |                                        |                                                                                                    |                     |                                   |                |                | _           |  |  |
| Details Line No     Approver     Approver Type     Order No     Category     Status     Delete       1     Supervisor     HR People     1     Approver     1     Approver     1       2     HR Recipient     HR People     2     Approver     1     1       3     HR Chief     HR People     3     Approver     1     1       4     VCA/VCAA/VCRE     HR People     3     Approver     1     1                                                                                                    | Mano.m                                                                                                    |                                             |                                        |                                                                                                    |                     |                                   |                |                |             |  |  |
| I     Supervisor     HR People     1     Approver       2     HR Recipient     HR People     2     Approver       3     HR Chief     HR People     3     Approver    Add Adhoc Approver       Comments to Approver                                                                                                    | Details Line No                                                                                                    | Approver                                    | Approve                                | r Type                                                                                                    | Order No            | Category                          | Statu          |                | Delete      |  |  |
| > 2     HR Recipient     HR People     2     Approver       > 3     HR Chief     HR People     3     Approver       > 4     VCA/VCAA/VCRE     HR People     4     Approver                                                                                                    | B 1                                                                                                    | Supervisor                                  | bill Panta                             |                                                                                                    | 10000               | Approver                          |                |                | 17          |  |  |
| Ink Recipient     HR People     2     Approver       HR Chief     HR People     3     Approver       VCA/VCAA/VCRE     HR People     4     Approver         Add Adhoc Approver   Comments to Approver       Comments to Approver                                                                                                    |                                                                                                    | UD Decisiont                                |                                        |                                                                                                    |                     |                                   |                |                |             |  |  |
| 3     HR Chief     HR People     3     Approver       4     VCA/VCAA/VCRE     HR People     4     Approver    Add Adhoc Approver  Comments to Approver                                                                                                    | P 2                                                                                                    | HR Recipient                                | HR People                              | •                                                                                                    | 2                   | Approver                          |                |                | 1           |  |  |
| VCA/VCAA/VCRE     HR People     Add Adhoc Approver Comments to Approver                                                                                                    | > >                                                                                                    | HR Chief                                    | HR People                              | •                                                                                                    | 3                   | Approver                          |                |                | 12          |  |  |
| Add Adhoc Approver  Comments to Approver                                                                                                    | b 4                                                                                                    | VCA/VCAA/VCB                                | F MR People                            |                                                                                                    | 4                   | Approver                          |                |                | 12          |  |  |
| Comments to Approver                                                                                                    | Add Adhoc Approver                                                                                                  |                                             |                                        |                                                                                                    |                     |                                   |                |                |             |  |  |
| Comments to Approver                                                                                                    |                                                                                                    |                                             |                                        |                                                                                                    |                     |                                   |                |                |             |  |  |
|                                                                                                    | Comments to Approve                                                                                                 | r                                           |                                        |                                                                                                    |                     |                                   |                |                |             |  |  |
|                                                                                                    |                                                                                                    |                                             |                                        |                                                                                                    |                     |                                   |                |                |             |  |  |
| Cancel Printable Page Save For Later Back S                                                                                                    |                                                                                                    |                                             |                                        |                                                                                                    |                     | Cancel                            | Printable Page | Save For Later | Back Submit |  |  |

Step 10: You may fill up the field for **comments to approver**, but it is **optional**.

| Create Absence: Re                                    | eview                        |                       |                                         |                        |                      | Cancel                            | Printable Page | Save For Later | Back Submit |
|-------------------------------------------------------|------------------------------|-----------------------|-----------------------------------------|------------------------|----------------------|-----------------------------------|----------------|----------------|-------------|
|                                                       | Employ<br>Organization Email | vee Name<br>I Address |                                         |                        |                      | Employee Number<br>Business Group |                |                |             |
| Absence Details                                       |                              |                       |                                         |                        |                      |                                   |                |                |             |
|                                                       |                              |                       | Proposed                                |                        |                      |                                   |                |                |             |
|                                                       | A                            | bsence Status         | Confirmed                               |                        |                      |                                   |                |                |             |
|                                                       |                              | Absence Type          | Special Privilege Leave                 |                        |                      |                                   |                |                |             |
|                                                       | Abs                          | ence Category         | Family Leave                            |                        |                      |                                   |                |                |             |
|                                                       |                              | Start Date            | 25. kii-2022                            |                        |                      |                                   |                |                |             |
|                                                       |                              | End Date              | 25-31/-2022                             |                        |                      |                                   |                |                |             |
|                                                       |                              | Days                  | 1                                       |                        |                      |                                   |                |                |             |
|                                                       | Assign                       | ment Position         | Administrative Aide VI.UPM Human R      | asource Development Of | Ice UPSB-ADA6-2451-2 | 004                               |                |                |             |
|                                                       | Specify                      | Leave Reason          | Cebu                                    |                        |                      |                                   |                |                |             |
|                                                       |                              | Commutation           | Not Requested                           |                        |                      |                                   |                |                |             |
| View Entitlement Bala                                 | inces                        |                       |                                         |                        |                      |                                   |                |                |             |
| View Entitlement Balance                              |                              |                       |                                         |                        |                      |                                   |                |                |             |
| Supporting Document                                   | ts                           |                       |                                         |                        |                      |                                   |                |                |             |
| Title                                                 | Type                         | Description           | Category                                | Last Updated By        | L                    | ast Updated                       | Usage          | Update         | Delete      |
| No results found                                      |                              |                       |                                         |                        |                      |                                   |                |                |             |
| Attachments<br>To help approvers understa<br>None Add | ind the request, you ca      | n affach suppor       | ting documents, images, or links to the | s action.              |                      |                                   |                |                |             |
| Approvers                                             |                              |                       |                                         |                        |                      |                                   |                |                |             |
| 12 · · · ·                                            |                              |                       |                                         |                        |                      |                                   |                |                |             |
| Details Line No                                       | Approver                     |                       | Approver                                | Туре                   | Order No             | Category                          | Statu          |                | Delete      |
| ¥ 1                                                   |                              |                       | HR People                               | P                      | 1                    | Approver                          |                |                | 11          |
| ▶ 2                                                   |                              |                       | HR People                               | £                      | 2                    | Approver                          |                |                | 11          |
| > >                                                   |                              |                       | HR People                               | 6                      | 3                    | Approver                          |                |                | 11          |
| <b>b</b> - 4                                          |                              |                       | HR People                               | E                      |                      | Approver                          |                |                | 12          |
| Add Adhoc Approver Comments to Approve                | er                           |                       |                                         |                        |                      |                                   |                |                |             |
|                                                       |                              |                       |                                         | 4                      |                      | Cancel                            | Printable Page | Save For Later | Back Submit |

#### Step 11: Click Submit.

| Create Absence: Re                                                                                               | view                                  |                                           |                         |                        | Cancel          | Printable Page | Save For Later | Back Submit |
|----------------------------------------------------------------------------------------------------|---------------------------------------|-------------------------------------------|-------------------------|------------------------|-----------------|----------------|----------------|-------------|
|                                                                                                    | Employee Name                         |                                           |                         |                        | Employee Number |                |                |             |
|                                                                                                    | Organization Email Address            |                                           |                         |                        | Business Group  |                |                |             |
|                                                                                                    | Contraction Contraction               |                                           |                         |                        | Consider Growth |                |                |             |
| Absence Details                                                                                                  |                                       |                                           |                         |                        |                 |                |                |             |
|                                                                                                    |                                       | Proposed                                  |                         |                        |                 |                |                |             |
|                                                                                                    | Absence Status                        | Confirmed                                 |                         |                        |                 |                |                |             |
|                                                                                                    | Absence Type                          | Special Privilege Leave                   |                         |                        |                 |                |                |             |
|                                                                                                    | Absence Category                      | Family Leave                              |                         |                        |                 |                |                |             |
|                                                                                                    | Absence Reason                        | Within the Philippines                    |                         |                        |                 |                |                |             |
|                                                                                                    | Start Date                            | 52-3rd-5055                               |                         |                        |                 |                |                |             |
|                                                                                                    | End Date                              | 25-34-2022                                |                         |                        |                 |                |                |             |
|                                                                                                    | Days                                  | 1                                         |                         |                        |                 |                |                |             |
|                                                                                                    | Assignment Position                   | Administrative Aide VI.UPM Human R        | esource Development Off | te UPSB-ADA5-2451-2004 | 6               |                |                |             |
|                                                                                                    | Specify Leave Neason                  | Cebu                                      |                         |                        |                 |                |                |             |
|                                                                                                    | Commutation                           | Not Requested                             |                         |                        |                 |                |                |             |
| View Entitlement Balar                                                                                           | nces                                  |                                           |                         |                        |                 |                |                |             |
| View Entitlement Batance                                                                                         |                                       |                                           |                         |                        |                 |                |                |             |
| Supporting Document                                                                                              | 5                                     |                                           |                         |                        |                 |                |                |             |
| Wind.                                                                                                    | The December                          | 6-10-10-10-10-10-10-10-10-10-10-10-10-10- | Long Hardward Da        | 1.00                   | the descent     | Margaret.      | 10-0-0         | Delate      |
| Title                                                                                                    | type Description                      | Category                                  | Last Updated by         | Last                   | Updated         | Usage          | Opdate         | Delete      |
| The resource industry                                                                                            |                                       |                                           |                         |                        |                 |                |                |             |
| Attachments<br>To help approvers understan<br>None Add                                                           | id the request, you can attach suppor | ting documents, images, or links to th    | s action.               |                        |                 |                |                |             |
| Approvers                                                                                                    |                                       |                                           |                         |                        |                 |                |                |             |
| Hamo.m                                                                                                    |                                       |                                           |                         |                        |                 |                |                |             |
| Details Line No                                                                                                  | Approver                              | Approve                                   | Туре                    | Order No               | Category        | Statu          | 5              | Delete      |
| P 1                                                                                                    |                                       | HR People                                 |                         | 4                      | Approver        |                |                | 11          |
| b 2                                                                                                    |                                       | HR People                                 | 1                       | 2                      | Approver        |                |                |             |
|                                                                                                    |                                       | NO Description                            |                         |                        |                 |                |                | -           |
|                                                                                                    |                                       | tion ( and a                              |                         |                        | - Physics even  |                |                |             |
| P 4                                                                                                    |                                       | HR People                                 | 62                      | 4                      | Approver        |                |                | 3           |
| Add Adhoc Approver                                                                                               |                                       |                                           |                         |                        |                 |                |                |             |
| and the second second second second second second second second second second second second second second second |                                       |                                           |                         |                        |                 |                |                |             |
| Comments to Approve                                                                                              |                                       |                                           |                         |                        |                 |                |                |             |
| Comments to Approve                                                                                              |                                       |                                           |                         |                        |                 |                |                |             |
|                                                                                                    |                                       |                                           |                         |                        |                 |                |                |             |
|                                                                                                    |                                       |                                           |                         |                        |                 |                |                |             |
|                                                                                                    |                                       |                                           |                         |                        |                 |                |                |             |
|                                                                                                    |                                       |                                           |                         |                        |                 |                |                | 10000       |
|                                                                                                    |                                       |                                           |                         |                        | Cancel          | Printable Page | Save For Later | Back Submit |
|                                                                                                    |                                       |                                           |                         |                        |                 |                |                |             |

## Leave Application Confirmation

Step 12: The Leave Application has been submitted and will be pending for approval.

| Confirmation<br>The changes have been submitted for a<br>eave Management: Summ                                                                                                    | approval.             |             |                                 |           |                      |                       |  |
|----------------------------------------------------------------------------------------------------|-----------------------|-------------|---------------------------------|-----------|----------------------|-----------------------|--|
|                                                                                                    | Employee Name         |             |                                 |           | Employe              | ee Number             |  |
| Organizat                                                                                                    | on Email Address      |             |                                 |           | Busin                | ess Group             |  |
| eave Summary Entitlement Balance                                                                                                    | 5                     |             |                                 |           |                      |                       |  |
| Note that the search is case insensitive                                                                                                    |                       |             |                                 |           |                      |                       |  |
| Leave Type                                                                                                    |                       | ~           | Leave Category                  | *         |                      |                       |  |
| Approval Status<br>Start Date                                                                                                    | (14-Jul-2022)         | ♥<br>15a    | Leave Status<br>End Date        |           |                      |                       |  |
|                                                                                                    | Go Clear              |             |                                 |           |                      |                       |  |
| Create Leave   💢 2 🕞 🌣 🗸                                                                                                    |                       |             |                                 |           |                      |                       |  |
| Start The Start Start St | pe 🛆 🛛 Leave C        | ategory 	Du | Approval Status Approval Status | eave      | ng Documents Details | Update Confirm Delete |  |
|                                                                                                    | civilega Lagua - Egmi | lv Leave 1  | Pending Approval                | Confirmed | Úa 🕅                 | / 8 B                 |  |

## **Technical Support**

# For technical support, please contact us at the UP System ICT Support at:

https://ictsupport.up.edu.ph/

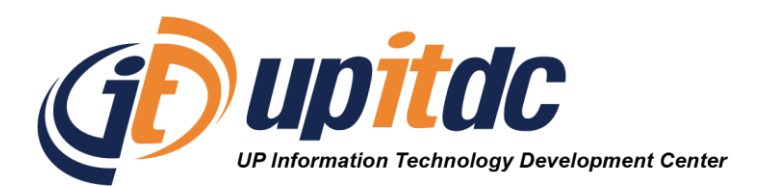

This document was was prepared by the Office of the Vice President for Development-Information Technology Development Center (OVPD-ITDC).